## Artículos

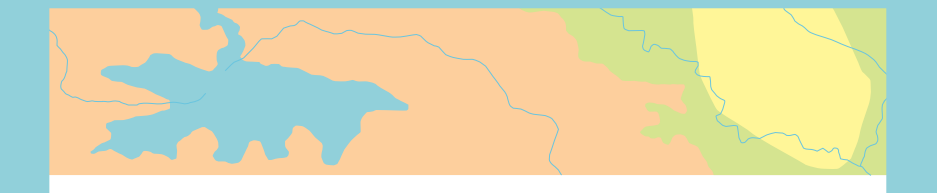

Cómo reparar ArcMap cuando no ejecuta

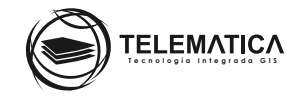

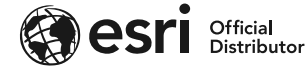

## Cómo reparar ArcMap cuando no ejecuta

ArcMap puede presentar problemas al iniciar por diversos motivos como, por ejemplo, que la licencia se encuentre bloqueada, exista un error en el perfil de usuario del Sistema Operativo en donde se está utilizando el software, una instalación imperfecta, la seguridad del equipo, etc.

Si se encuentra en esta situación, puede realizar alguno de los siguientes pasos para tratar de solucionar el inconveniente presentado.

Intente reseteando el perfil de ArcMap borrando el archivo normal.mxt desde la siguiente ubicación:
 C:\Users\<usuario>\AppData\Roaming\ESRI\Desktop<versión>\ArcMap\Templates

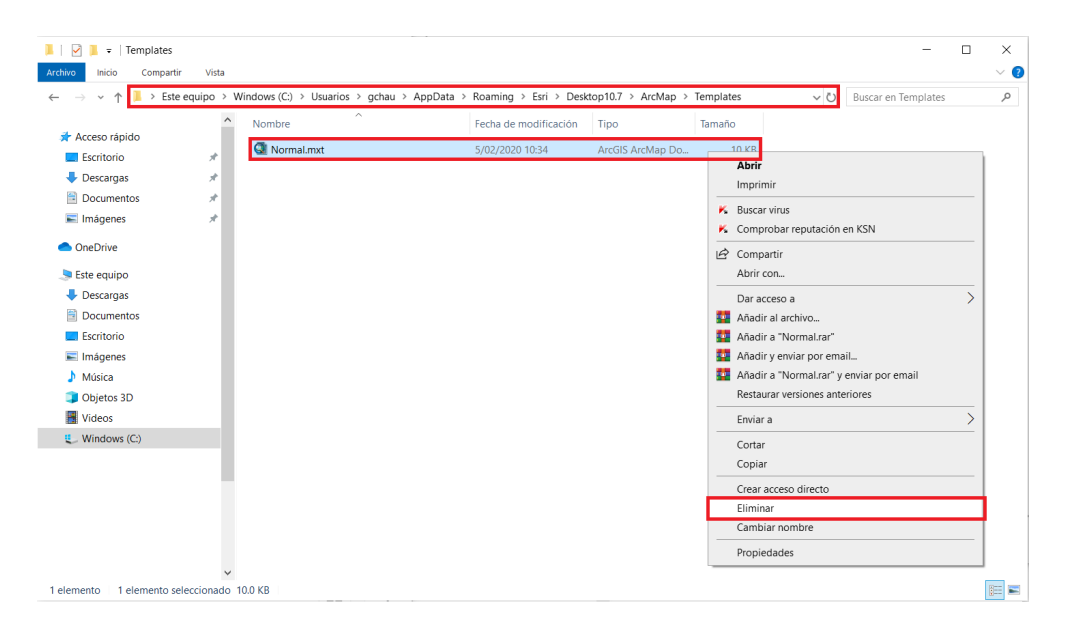

\_ Si ArcCatalog presenta problemas, puede resetear su perfil borrando el archivo ArcCatalog.gx desde la siguiente ubicación:

C:\Users\<usuario>\AppData\Roaming\ESRI\Desktop<versión>\ArcCatalog\

| 📕   🗹 📕 =   Arc              | Catalog             |                                     |                                |                  | -                                            |   | ×   |
|------------------------------|---------------------|-------------------------------------|--------------------------------|------------------|----------------------------------------------|---|-----|
| Archivo Inicio               | Compartir Vista     |                                     |                                |                  |                                              |   | ~ ? |
| ← → • ↑ 🚺                    | > Este equipo > W   | Vindows (C:) > Usuarios > gchau > A | opData > Roaming > Esri > Desl | top10.7 > ArcCat | talog v 🖸 Buscar en ArcCatalog               | 9 | P   |
| 🐣 Accoro rápido              | ^                   | Nombre                              | Fecha de modificación          | Tipo             | Tamaño                                       |   |     |
| Escritorio                   | *                   | ArcCatalog.gx                       | 30/01/2020 22:32               | Archivo GX       | KD                                           |   | ì   |
| Descargas                    | *                   | GxDBFactCache.dat                   | 30/01/2020 22:32               | Archivo DAT      | Abrir con                                    |   |     |
| Documentos                   | *                   | GxObjFactCache.dat                  | 30/01/2020 22:32               | Archivo DAT      | K Buscar virus                               |   |     |
| 📰 Imágenes                   | *                   |                                     |                                |                  | Comprobar reputation en KSN                  |   |     |
| <ul> <li>OneDrive</li> </ul> |                     |                                     |                                |                  | @ Compartir                                  |   |     |
|                              |                     |                                     |                                |                  | Dar acceso a                                 | > |     |
| Descargas                    |                     |                                     |                                |                  | Anadir al archivo                            |   |     |
| Documentos                   |                     |                                     |                                |                  | Añadir v enviar por email                    |   |     |
| Escritorio                   |                     |                                     |                                |                  | Añadir a "ArcCatalog.rar" y enviar por email |   |     |
| 📰 Imágenes                   |                     |                                     |                                |                  | Restaurar versiones anteriores               |   |     |
| Música                       |                     |                                     |                                |                  | Enviar a                                     | > |     |
| 🧊 Objetos 3D                 |                     |                                     |                                |                  | Cortar                                       |   |     |
| Videos 🔡                     |                     |                                     |                                |                  | Copiar                                       |   |     |
| 😍 Windows (C:)               | )                   |                                     |                                |                  | Crear acceso directo                         |   |     |
| 🥌 DATA (D:)                  |                     |                                     |                                |                  | Eliminar                                     |   | 1   |
|                              |                     |                                     |                                |                  | Cambiar nombre                               |   | 1   |
|                              |                     |                                     |                                |                  | Propiedades                                  |   |     |
|                              |                     |                                     |                                |                  | 5                                            |   | ·   |
|                              |                     |                                     |                                |                  |                                              |   |     |
| 3 elementos 1 el             | emento seleccionado | 5.50 KB                             |                                |                  |                                              |   |     |

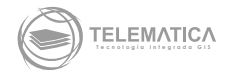

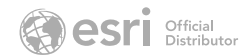

- \_ Verifique el funcionamiento del software iniciando sesión en la PC con otro perfil de usuario del Sistema Operativo.
- \_ Elimine todo el perfil del software, renombrando la carpeta ESRI por ESRI\_OLD desde la siguiente ubicación:

| 📕   🛃 📜 후   Roaming                                            |                |                                   |                       |                     |        | -                                      | ×             |
|----------------------------------------------------------------|----------------|-----------------------------------|-----------------------|---------------------|--------|----------------------------------------|---------------|
| Archivo Inicio Compart                                         | tir Vista      |                                   |                       |                     |        |                                        | $\sim$ (      |
| $\leftarrow \rightarrow \vee \uparrow \square \rightarrow Est$ | e equipo > W   | /indows (C:) → Usuarios → gchau → | AppData > Roaming >   |                     |        | マ ひ Buscar en Roaming                  | م             |
| 🐣 Acceso rápido                                                | ^              | Nombre                            | Fecha de modificación | Тіро                | Tamaño |                                        |               |
| Escritorio                                                     | *              | Adobe                             | 17/01/2020 14:48      | Carpeta de archivos |        |                                        |               |
| Descargas                                                      | *              | AnyDesk                           | 24/01/2020 16:35      | Carpeta de archivos |        | -                                      |               |
| Documentos                                                     | *              | Esri                              | 30/01/2020 22:32      | Carpeta de archivos |        | Abrir                                  |               |
| Imágenes                                                       | 1 - C          | Google                            | 23/01/2020 09:25      | Carpeta de archivos |        | Abrir en ventana nueva                 |               |
| in agenes                                                      |                | HP                                | 8/01/2020 16:57       | Carpeta de archivos |        | Anclar al acceso rápido                |               |
| OneDrive                                                       |                | Intel Corporation                 | 8/01/2020 16:58       | Carpeta de archivos |        | IDL Command Line                       |               |
|                                                                |                | Microsoft<br>MyOrganization       | 5/02/2020 12:42       | Carpeta de archivos |        | K Buscar virus                         | -             |
| 🖶 Descargas                                                    |                | TeamViewer                        | 4/02/2020 09:52       | Carpeta de archivos |        |                                        | $\overline{}$ |
| Documentos                                                     |                | WinRAR                            | 28/01/2020 10:08      | Carpeta de archivos |        | Dar acceso a                           | 1             |
| Escritorio                                                     |                | Zoom                              | 6/02/2020 15:16       | Carpeta de archivos |        | Restaurar versiones anteriores         |               |
|                                                                |                |                                   |                       |                     |        | Incluir en biblioteca                  | 1             |
| Múrica                                                         |                |                                   |                       |                     |        | Anclar a Inicio                        |               |
| Printing 2D                                                    |                |                                   |                       |                     |        | Anadir al archivo                      |               |
| Ubjetos 3D                                                     |                |                                   |                       |                     |        | Anadir a "Esri.rar"                    |               |
| Videos                                                         |                |                                   |                       |                     |        | Anadir y enviar por email              |               |
| Uindows (C:)                                                   |                |                                   |                       |                     |        | Añadir a "Esri.rar" y enviar por email | _             |
| 🥪 DATA (D:)                                                    |                |                                   |                       |                     |        | Enviar a                               | >             |
|                                                                |                |                                   |                       |                     |        | Cortar                                 |               |
|                                                                |                |                                   |                       |                     |        | Copiar                                 |               |
|                                                                |                |                                   |                       |                     |        | Crear acceso directo                   |               |
|                                                                |                |                                   |                       |                     |        | Eliminar                               |               |
|                                                                | ~              |                                   |                       |                     | r      | Cambiar nombre                         |               |
| 11 elementos   1 elemento                                      | o seleccionado |                                   |                       |                     |        | Propiedades                            | •             |

## C:\Users\<usuario>\AppData\Roaming\

Elimine los temporales de su PC desde la siguiente ubicación:
 C:\Users\<usuario>\AppData\Local\Temp

| vo Inicio Compar | ir Vista     |                                    |                           |                     | -                                    |   |
|------------------|--------------|------------------------------------|---------------------------|---------------------|--------------------------------------|---|
| → × ↑ 📜 C:\Use   | rs\gchau\App | Data\Local\Temp                    |                           |                     | V U Buscar en Temp                   |   |
| Acceso rápido    | ^            | Nombre                             | Fecha de modificación     | Тіро                | Tamaño                               |   |
| Eccritorio       |              | acrocef_low                        | 17/02/2020 18:02          | Carpeta de archivos |                                      |   |
| Deserves         |              | acrord32_sbx                       | 17/02/2020 18:06          | Carpeta de archivos |                                      |   |
| Descargas        | <u> </u>     | AirServer                          | 18/02/2020 09:00          | Carpeta de archivos |                                      |   |
| Documentos       | *            | msohtmlclip                        | 17/02/2020 12:43          | Carpeta de archivos | Anciar al acceso rapido              |   |
| Imágenes         | *            | msohtmlclip1                       | 17/02/2020 12:43          | Carpeta de archivos | K Buscar virus                       |   |
| OneDrive         |              | TCDFD5A.tmp                        | 17/02/2020 12:43          | Carpeta de archivos | Dar acceso a                         | > |
|                  |              | TCDFD5B.tmp                        | 17/02/2020 12:43          | Carpeta de archivos | Añadir al archivo                    | 1 |
| Este equipo      |              | TCDFD5C.tmp                        | 17/02/2020 12:43          | Carpeta de archivos | Añadir a "Temp rar"                  |   |
| Descargas        |              | TCDFD5E.tmp                        | 17/02/2020 12:43          | Carpeta de archivos | Anadir a Tempilar                    |   |
| Documentos       |              | TCDFD54.tmp                        | 17/02/2020 12:43          | Carpeta de archivos | Anadir y enviar por email            |   |
| Escritorio       |              | TCDFD55.tmp                        | 17/02/2020 12:43          | Carpeta de archivos | Anadir a Temp.rar y enviar por email |   |
| Imágenes         |              | TCDFD56.tmp                        | 17/02/2020 12:43          | Carpeta de archivos | Enviar a                             | > |
| h Música         |              | TCDFD57.tmp                        | 17/02/2020 12:43          | Carpeta de archivos | Cortar                               |   |
| Objetes 2D       |              | TCDFD58.tmp                        | 17/02/2020 12:43          | Carpeta de archivos | Copiar                               |   |
|                  |              | TCDFD59.tmp                        | 17/02/2020 12:43          | Carpeta de archivos |                                      |   |
| Videos           |              | TCDFDBF.tmp                        | 17/02/2020 12:43          | Carpeta de archivos | Crear acceso directo                 |   |
| Windows (C:)     |              | TCDFDC0.tmp                        | 17/02/2020 12:43          | Carpeta de archivos | Eliminar                             |   |
|                  |              | (DF74F2AB-D5B0-464E-8B30-9C47878E) | <b>7</b> 18/02/2020 09:24 | Archivo DAT         | Cambiar nombre                       |   |
|                  |              | 18e190413af045db88dfbd29609eb877.  | d 18/02/2020 16:15        | Archivo SES         | Propiedades                          |   |
|                  |              | AdobeARM.log                       | 18/02/2020 16:00          | Documento de tex    | -8 KB                                |   |
|                  |              | AdobeARM_NotLocked.log             | 17/02/2020 10:25          | Documento de tex    | 1 KB                                 |   |
|                  |              | 📄 aria-debug-8580.log              | 18/02/2020 09:00          | Documento de tex    | 1 KB                                 |   |
|                  |              | aria-debug-9912.log                | 18/02/2020 14:38          | Documento de tex    | 0 KB                                 |   |
|                  | ~            | mat-debug-884.log                  | 17/02/2020 16:18          | Documento de tex    | 0 KB                                 |   |

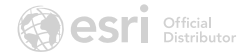

\_ Si esto no soluciona el problema, puede borrar todo el perfil de ArcMap desde el Registro de Windows (**PRECAUCIÓN**)

Inicio > Regedit (iniciar como administrador) > HKEY\_CURRENT\_USER > Software > Esri > Desktop<versión> > Elimine la carpeta ArcMap

| 📑 Editor del Registro                                     |                  |        |                        |  |  | $\times$ |
|-----------------------------------------------------------|------------------|--------|------------------------|--|--|----------|
| Archivo Edición Ver Favoritos Ayuda                       |                  |        |                        |  |  |          |
| Equipo\HKEY_CURRENT_USER\Software\ESRI\Desktop10.7\ArcMap |                  |        |                        |  |  |          |
| 🗸 🍃 Equipo 🔷                                              | Nombre           | Tipo   | Datos                  |  |  |          |
| HKEY CLASSES ROOT                                         | (Predeterminado) | REG_SZ | (valor no establecido) |  |  |          |
| ✓ ■ HKEY_CURRENT_USER                                     |                  |        |                        |  |  |          |
| > AppEvents                                               |                  |        |                        |  |  |          |
| > Console                                                 |                  |        |                        |  |  |          |
| Environment                                               |                  |        |                        |  |  |          |
|                                                           |                  |        |                        |  |  |          |
| > Keyboard Layout                                         |                  |        |                        |  |  |          |
| >   Network                                               |                  |        |                        |  |  |          |
| > Printers                                                |                  |        |                        |  |  |          |
| 🗸 📜 Software                                              |                  |        |                        |  |  |          |
| > Adobe                                                   |                  |        |                        |  |  |          |
| > 📙 App Dynamic                                           |                  |        |                        |  |  |          |
| > AppDataLow                                              |                  |        |                        |  |  |          |
| > Classes                                                 |                  |        |                        |  |  |          |
| > Elantech                                                |                  |        |                        |  |  |          |
|                                                           |                  |        |                        |  |  |          |
| ArcGIS Connection                                         |                  |        |                        |  |  |          |
| ArcGIS File Handler                                       |                  |        |                        |  |  |          |
| ArcGIS Online                                             |                  |        |                        |  |  |          |
| > ArcGIS Online For Pro                                   |                  |        |                        |  |  |          |
| > ArcGISPro                                               |                  |        |                        |  |  |          |
| V 📕 Desktop10.7                                           |                  |        |                        |  |  |          |
| ArcCatalog                                                |                  |        |                        |  |  |          |
| ArcMap                                                    |                  |        |                        |  |  |          |
| CAD CAD                                                   |                  |        |                        |  |  |          |
| Display Russar                                            | í I              |        |                        |  |  |          |
| Metada                                                    |                  |        |                        |  |  |          |
| Settings                                                  |                  |        |                        |  |  |          |
| Cambiar non                                               | nbre             |        |                        |  |  |          |
| Exportar                                                  |                  |        |                        |  |  |          |
| Permisos                                                  |                  |        |                        |  |  |          |
| Copiar nomb                                               | ore de clave     |        |                        |  |  |          |

\_ También, puede agregar una excepción a la carpeta de ArcGIS Desktop en el Antivirus.

Añada exclusiones por proceso ejecutable a ArcMap.exe ArcCatalog.exe ArcScene.exe ArcGlobe.exe ArcGISEarth.exe ArcGIS-Starter.exe ArcGISAdmin.exe ArcGISPro.exe python.exe arcgis.exe Lmgrd.exe (en caso de usar un administrador de licencias en esta máquina)

## Añada exclusiones por directorios.

\arcgis \Program Files (x86)\ArcGIS\ \Program Files (x86)\Common Files\ArcGIS\ \bin\ArcGIS-Starter\ \Program Files\ArcGIS\ \bin\Python27\  Intente reparar ArcMap desde el Panel de Control >> Programas >> Desinstalar un programa > Clic en ArcGIS Desktop <versión> > clic en Desinstalar o Cambiar. Luego, haga clic en Reparar.

| à | Programas y características                            |                                                                                                    |                                   | -                 |              | ×   |
|---|--------------------------------------------------------|----------------------------------------------------------------------------------------------------|-----------------------------------|-------------------|--------------|-----|
| ~ | - → × ↑ 🕅 > Panel de c                                 | ontrol > Programas > Programas y características                                                     | ~ ບັ Bu                           | iscar en Programi | as y caracte | 2   |
|   |                                                        |                                                                                                    |                                   |                   |              |     |
|   | Ventana principal del Panel de<br>control              | Desinstalar o cambiar un programa                                                                    |                                   |                   |              |     |
|   | Ver actualizaciones instaladas                         | Para desinstalar un programa, selecciónalo de la lista y haz clic en Desinstalar, Cambiar o Reparar. |                                   |                   |              |     |
| Ţ | Activar o desactivar las<br>características de Windows | Organizar 🝷 Desinstalar o cambiar                                                                    |                                   |                   |              | ?   |
|   | Instalar un programa desde la                          | Nombre                                                                                               | Editor                            | Se instaló el     | Tamaño       | · ^ |
|   | red                                                    | 📕 Adobe Acrobat Reader DC - Español                                                                  | Adobe Systems Incorporated        | 17/02/2020        | 329 M        | B   |
|   |                                                        | KAgente de Red de Kaspersky Security Center 11                                                       | AO Kaspersky Lab                  | 8/01/2020         | 83.8 M       | B   |
|   |                                                        | 🛼 Kaspersky Endpoint Security para Windows                                                           | AO Kaspersky Lab                  | 17/01/2020        | 207 M        | B   |
|   |                                                        | AirServer Universal (x64)                                                                            | App Dynamic                       | 20/01/2020        | 29.4 M       | B   |
|   |                                                        | KeePass Password Safe 2.43                                                                           | Dominik Reichl                    | 6/01/2020         | 14.8 M       | B   |
|   |                                                        | Survey123 for ArcGIS                                                                                 | Environmental Systems Research    | 5/02/2020         | 312 M        | в   |
|   |                                                        | Survey123 Connect for ArcGIS                                                                         | Environmental Systems Research    | 5/02/2020         | 313 M        | B   |
|   |                                                        | ArcGIS Desktop Background Geoprocessing 10.7.1 (64-bit)                                              | Environmental Systems Research    | . 17/01/2020      | 1.38 G       | B   |
|   |                                                        | 🔞 ArcGIS Pro                                                                                         | Environmental Systems Research    | . 17/01/2020      | 2.11 G       | B   |
|   |                                                        | SArcGIS Desktop 10.7.1                                                                               | Environmental Systems Research    | . 17/01/2020      | 3.06 G       | В   |
|   |                                                        | OrcGIS Desktop 10.7.1 - Paquete de idior Desinstalar o cambiar                                       | Environmental Systems Research    | . 17/01/2020      | 506 M        | B   |
|   |                                                        | ArcGIS License Manager 2019.0                                                                        | Environmental Systems Research    | . 17/01/2020      | 1.49 G       | B   |
|   |                                                        | Soogle Chrome                                                                                        | Google LLC                        | 17/01/2020        |              | 1.1 |
|   |                                                        | HexNet Server 2017.08.0                                                                              | Harris Geospatial Solutions, Inc  | 22/01/2020        | 182 M        | B   |
|   |                                                        | H ENVI 5.5.2                                                                                         | Harris Geospatial Solutions, Inc. | 23/01/2020        | 3.82 G       | B   |
|   |                                                        | HENVI Deep Learning 1.0 Tech Preview                                                                 | Harris Geospatial Solutions, Inc. | 23/01/2020        | 1.14 G       | B ∨ |
|   |                                                        | <                                                                                                    |                                   |                   |              | >   |
|   |                                                        | Environmental Systems Research Instit Versión producto: 10.7.11595                                   | Información de act http://w       | ww.esri.com       |              |     |
|   |                                                        | Vínculo de Ayuda: http://support.esri.com                                                            | m Tamaño: 3.06 GB                 |                   |              |     |
|   |                                                        |                                                                                                    |                                   |                   |              |     |

| đ. | 🖁 Instalación de                                                                              | ArcGIS Desktop 10.7.1                                                                                                    | × |  |  |  |  |
|----|-----------------------------------------------------------------------------------------------|----------------------------------------------------------------------------------------------------|---|--|--|--|--|
|    | Mantenimiento del programa<br>Seleccionar la operación de mantenimiento que se va a realizar. |                                                                                                    |   |  |  |  |  |
|    | ) Modificar                                                                                   | Permite modificar los componentes instalados de la aplicación. Muestra el<br>diálogo Seleccionar componentes, que permite configurar componentes<br>individualmente.                                                 |   |  |  |  |  |
|    | Reparar                                                                                       | Permite volver a instalar archivos, claves de registro y accesos directos que<br>falten o se encuentren dañados. Las preferencias almacenadas en el<br>registro se pueden restablecer a los valores predeterminados. |   |  |  |  |  |
|    | ) Eliminar                                                                                    | Desinstalar ArcGIS Desktop 10.7.1 de este equipo.                                                                                                    |   |  |  |  |  |
|    |                                                                                               | < Atrás Siguiente > Cancelar                                                                                                    |   |  |  |  |  |

\_ Si aún persiste el inconveniente, se tendría que tomar en cuenta una re-instalación del software.

**Desautorice** su licencia Single Use de su equipo (si no realiza este proceso, la licencia se bloqueará al momento de desinstalar el software)

Panel de Control >> Programas >> Desinstalar un programa > Clic en ArcGIS Desktop <versión> > clic en Desinstalar o Cambiar. Luego, haga clic en Desinstalar.

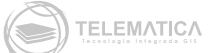

| 📅 Programas y características — 🗆 🗙                                                                                                    |                                                                                                    |                                                                                                    |                                                                                                    |                                                                                                    |  |  |
|----------------------------------------------------------------------------------------------------|----------------------------------------------------------------------------------------------------|----------------------------------------------------------------------------------------------------|----------------------------------------------------------------------------------------------------|----------------------------------------------------------------------------------------------------|--|--|
| $\leftarrow \rightarrow \lor \uparrow$ 🛱 $\rightarrow$ Panel de control $\rightarrow$ Programas $\rightarrow$ Programas y características $\checkmark$ $\heartsuit$                                                                                                    |                                                                                                    |                                                                                                    |                                                                                                    |                                                                                                    |  |  |
| Desinstalar o cambiar un programa<br>Para desinstalar un programa, selecciónalo de la lista y haz clic en Desinstalar, Cambiar o Repara                                                                                                    | r.                                                                                                    |                                                                                                    |                                                                                                    |                                                                                                    |  |  |
| Organizar 🝷 Desinstalar o cambiar                                                                                                    |                                                                                                    |                                                                                                    |                                                                                                    | ?                                                                                                    |  |  |
| Nombre Adobe Acrobat Reader DC - Español Adobe Acrobat Reader DC - Español Adope Acrobat Reader DC - Español Acrobat Reader DC - Español Acrobat Readpoint Security Dara Windows Arcson Security Dara Windows Arcson Security Dara Windows Arcson Security 23 Connect for Arcson Arcson Security 23 Connect for Arcson Security Desinstalar o cambiar Arcson Security 217.1 - Paquete de idior Arcson Desinstalar o cambiar Arcson Security Diversent (Security Desinstalar o cambiar Arcson Security 2017.8.0 Environmental Systems Research Instit Versión producto: 10.7.11595 Vinculo de Avuda: http://support.esion | Editor<br>Adobe Systems Incorporated<br>AO Kaspersky Lab<br>AO Kaspersky Lab<br>AD Kaspersky Lab<br>App Dynamic<br>Dominik Reichl<br>Environmental Systems Research<br>Environmental Systems Research<br>En                                          | Se instaló el<br>17/02/2020<br>8/01/2020<br>17/01/2020<br>20/01/2020<br>5/02/2020<br>5/02/2020<br>17/01/2020<br>17/01/2020<br>17/01/2020<br>17/01/2020<br>17/01/2020<br>17/01/2020<br>22/01/2020<br>23/01/2020<br>23/01/2020<br>ww.esri.com                                                                                                    | Tamaño<br>329 M<br>83.8 M<br>207 M<br>29.4 M<br>14.8 M<br>313 M<br>1.38 G<br>2.11 G<br>3.06 G<br>5.06 M<br>1.49 G<br>182 M<br>3.32 G<br>1.14 G                                                                                                    | B<br>B<br>B<br>B<br>B<br>B<br>B<br>B<br>B<br>B<br>B<br>B<br>B<br>B<br>B<br>B<br>B<br>B<br>B                                                                                                    |  |  |
|                                                                                                    | ontrol > Programas > Programas y características  Desinstalar o cambiar un programa Para desinstalar un programa, selecciónalo de la lista y haz clic en Desinstalar, Cambiar o Repara Organizar • Desinstalar o cambiar Nombre  Adobe Acrobat Reader DC - Español Agente de Red de Kaspersky Security Center 11 Asspersky Endpoint Security para Windows Airspersky Endpoint Security para Windows Airspersky Endpoint Security Endversky Endpoint Security Endversky Endpointeeutor Security Endversky Endpointeeutor Security Endversky Endpointeeutor Endversky Endpointeeutor Endversky Endpointeeutor Airspersky Endpointeeutoreeuto | ontrol > Programas > Programas y características <ul> <li>O</li> <li>Bus</li> </ul> Desinstalar o cambiar un programa           Para desinstalar un programa, selecciónalo de la lista y haz clic en Desinstalar, Cambiar o Reparar.    Organizar <ul> <li>Desinstalar o cambiar</li> </ul> Nombre         Editor           Adobe Acrobat Reader DC - Español         Adobe Systems Incorporated           Agente de Red de Kaspersky Security Center 11         Adobe Systems Incorporated           A Aspersky Endpoint Security para Windows         Adobe Systems Incorporated           AirServer Universal (x64)         Dominik Reichl           Environmental Systems Research         Environmental Systems Research           Furvionmental Systems Research         Environmental Systems Research           O'ArcGIS Desktop 10.7.1         Desinstalar o cambiar           O'ArcGIS Desktop 10.7.1         Desinstalar o cambiar           O'ArcGIS Desktop 10.7.1         Desinstalar o cambiar           O'ArcGIS Desktop 10.7.1         Desinstalar o cambiar           Evironmental Systems Research         Evironmental Systems Research           Google Chrome         Evironmental Systems Research           E NVI 5.5.2         Harris Geospatial Solutions, Inc.           E NVI 5.5.2 | Programas > Programas y características     Programas y características     Programas y características     Programas y características     Programas y características     Programa     Buscar en Programa     Para desinstalar o cambiar     O     Para desinstalar o cambiar     Para desinstalar o cambiar     Para desinstalar o cambiar     Posinstalar o cambiar     Posinstalar o | - Control > Programas > Programas y características     - O Buscar en Programas y características     - O Buscar en Programas y caracten Buscar en Programas y características     - O Buscar en Programa |  |  |

| 🕼 Instalación de | 🕼 Instalación de ArcGIS Desktop 10.7.1 X                                                                                                    |  |  |  |  |  |  |
|------------------|----------------------------------------------------------------------------------------------------|--|--|--|--|--|--|
| Mantenimiento (  | Mantenimiento del programa                                                                                                    |  |  |  |  |  |  |
| Seleccionar la c | operación de mantenimiento que se va a realizar.                                                                                                    |  |  |  |  |  |  |
| OModificar       |                                                                                                    |  |  |  |  |  |  |
|                  | Permite modificar los componentes instalados de la aplicación. Muestra el<br>diálogo Seleccionar componentes, que permite configurar componentes<br>individualmente.                                                 |  |  |  |  |  |  |
| 🔵 Reparar        |                                                                                                    |  |  |  |  |  |  |
| <b>F</b>         | Permite volver a instalar archivos, claves de registro y accesos directos que<br>falten o se encuentren dañados. Las preferencias almacenadas en el<br>registro se pueden restablecer a los valores predeterminados. |  |  |  |  |  |  |
| 🔘 Eliminar       |                                                                                                    |  |  |  |  |  |  |
| 8                | Desinstalar ArcGIS Desktop 10.7.1 de este equipo.                                                                                                    |  |  |  |  |  |  |
|                  | < Atrás Siguiente > Cancelar                                                                                                    |  |  |  |  |  |  |

Luego de desinstalar el software, asegúrese que las carpetas del software no existan en las siguientes rutas:

```
C:\Program Files (x86)\ArcGIS
C:\Users\<usuario>\AppData\Roaming\ESRI
C:\Users\<usuario>\Documents\ArcGIS
Inicio > Regedit (iniciar como administrador) > HKEY_CURRENT_USER > Software > Esri
> Desktop<versión>
Luego, puede proceder a instalar y activar el software con credenciales de Administrador
Ciedado de la constalar y activar el software con credenciales de Administrador
```

Si el problema persiste o necesita mayor atención, no dude en contactarnos al correo electrónico **soporte@telematica.com.pe** 

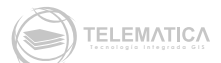